# RowCrop – strategi for praktisk anvendelse Resultater fra Landsforsøg og praktisk erfaring

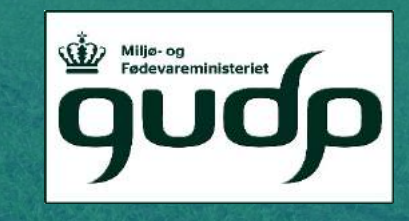

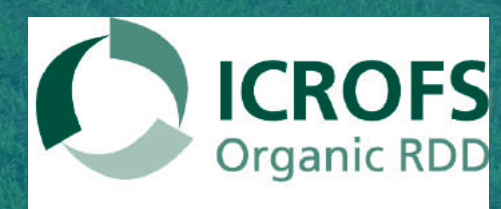

støttet AF promilleafgiftsfonden for landbrug

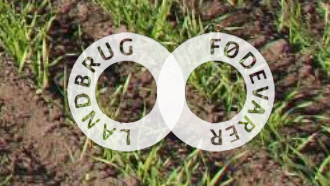

SEGES

## Radrensning

- Merudbytte ved radrensning
- Størst merudbytte ved radrensning ved udbyttepotentiale over 35 hkg pr. ha.
- Størst merudbytte ved højt ukrudtstryk
- Radrensning skader ikke afgrøden så det påvirker udbytte

#### Udbytte og merudbytte / hkg pr. ha

|                    | 2015                    | 2016             | 2015+2016               |
|--------------------|-------------------------|------------------|-------------------------|
| Ubehandlet         | 26ª                     | 24,5ª            | 25,3ª                   |
| Luget              | 6,5 <sup>bc</sup>       | 4,7 <sup>b</sup> | 5,4 <sup>bc</sup>       |
| Radrenset          | <b>4,6</b> <sup>b</sup> | 3,1b             | <b>3,9</b> <sup>b</sup> |
| Radrenset og luget | 8,3°                    | 4,3 <sup>b</sup> | 6,2°                    |

Kilde: Oversigt over Landsforsøg 2015 og 2016

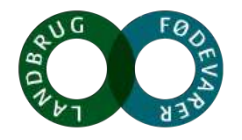

### Efterafgrøder

- Muligt at etablere efter 1, 2 og 3 radrensninger
- Ingen udbyttenedgang i dæksæden ved etablering af efterafgrøder. Størst udbytte efter 3 radrensninger.
- Hvis der er etableret en <u>god</u> efterafgrøde er der ikke større ukrudtsdækning efter 1 radrensning sammenlignet med 3 radrensninger

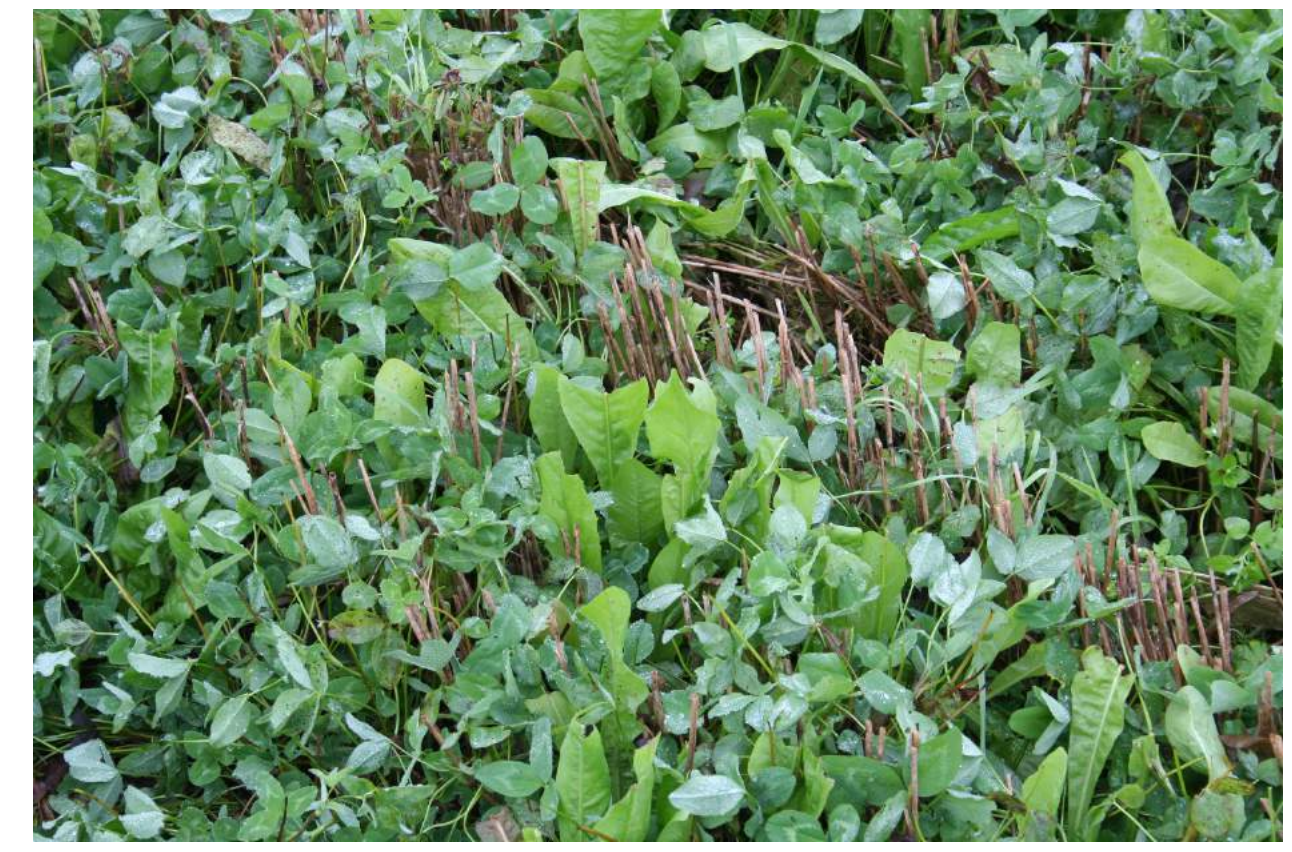

Foto: Inger Bertelsen

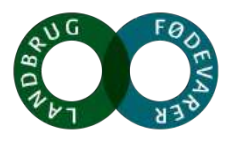

Kilde: Oversigt over Landsforsøg 2016

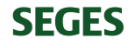

## Efterafgrøder

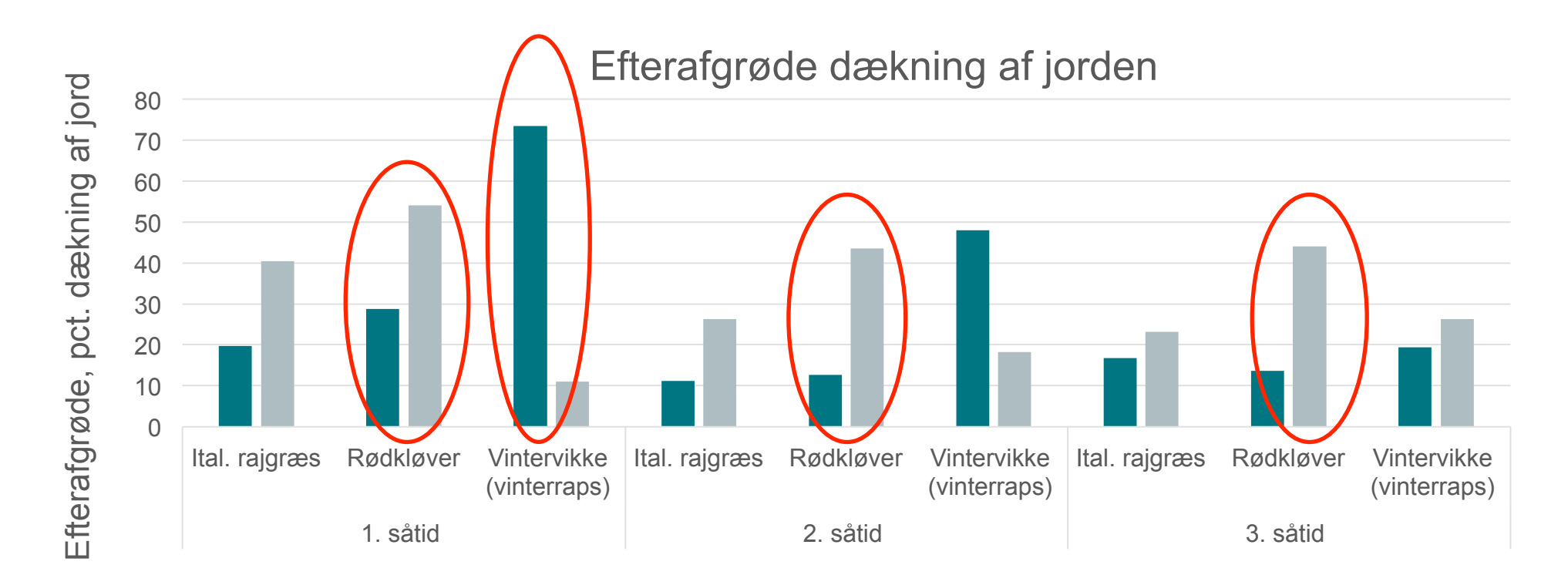

Såtid og type af efterafgrøde

før høst øktober

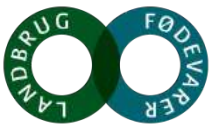

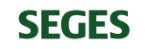

### Efterafgrøder

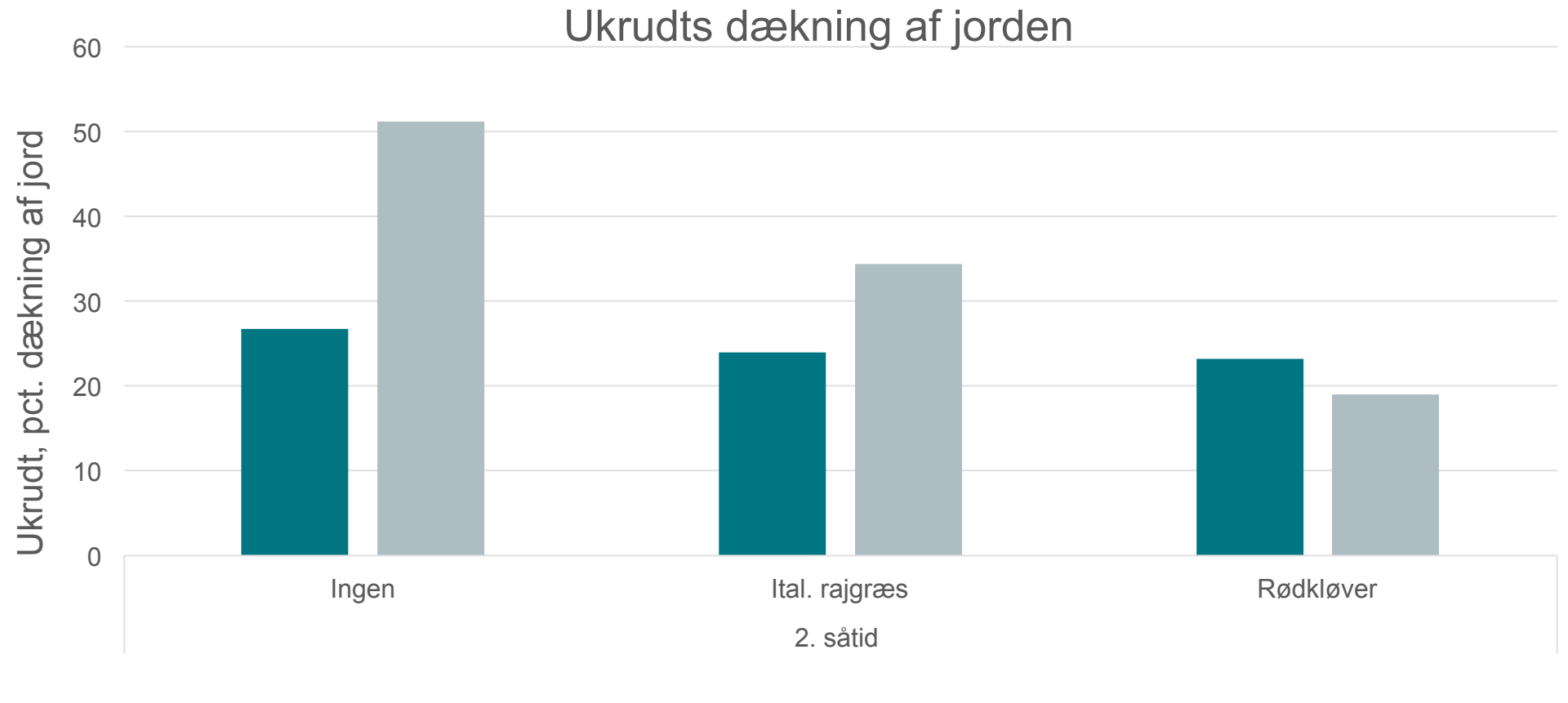

Såtid og type af efterafgrøde

■ før høst ■ oktober

Kilde: Oversigt over Landsforsøg 2016

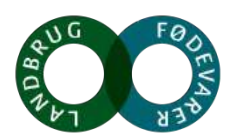

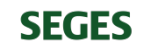

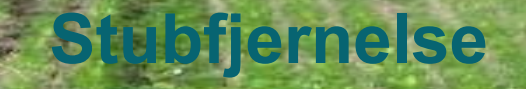

 Risiko for slæbeskader God efterafgrøde Fjernelse af halm Afpudsning af stub

Foto: Erling Nielsen, AU

**SEGES** 

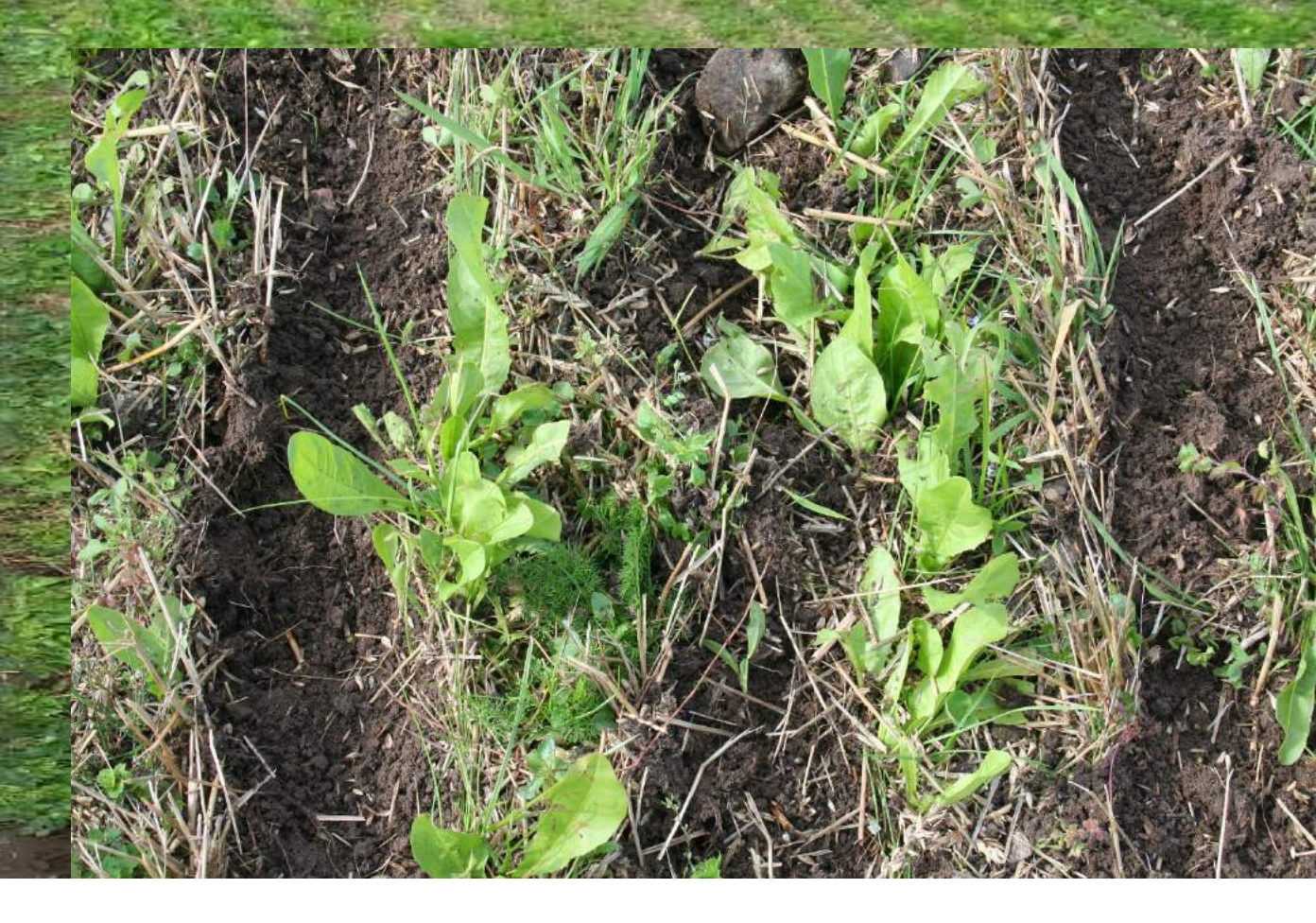

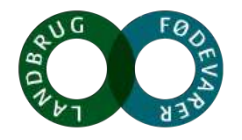

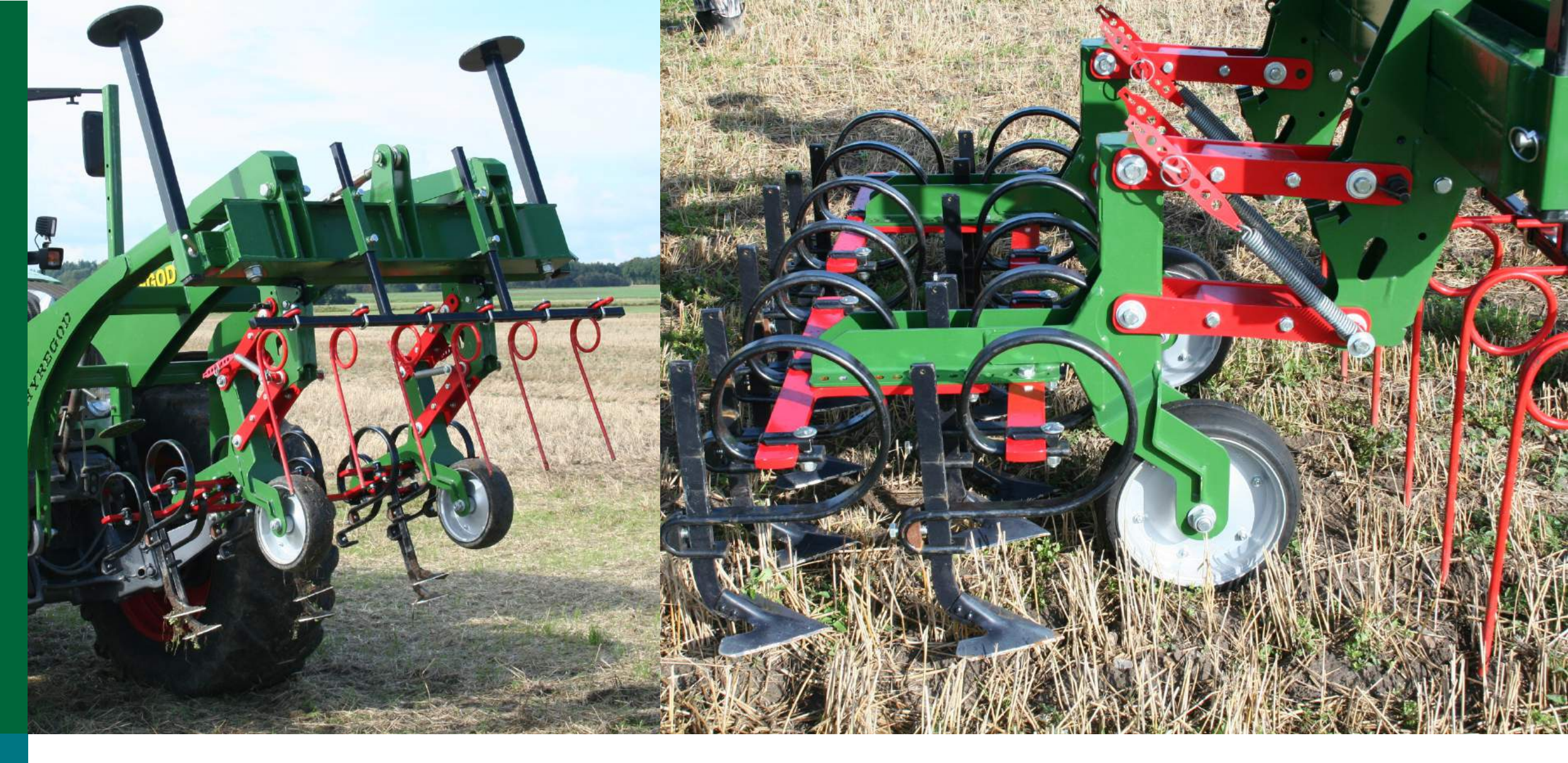

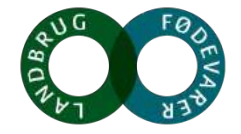

### Strategi for hele dyrkningssystemet

#### ETABLERING

- Så hovedafgrøden på 25 cm rækkeafstand eller mere
- Foretag nødvendige antal radrensninger tilpasset ukrudtstrykket i marken
- Så efterafgrøden ved sidste radrensning præcist mellem kornrækkerne i et smalt bånd
- Rødkløver er bedst egnet som efterafgrøde (alene eller i blanding)

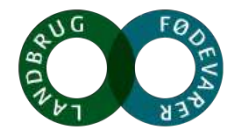

### Strategi for hele dyrkningssystemet

### HØST

• Tidlig høst fremmer vækst af efterafgrøder, Fjern halmen, Afpudsning af stub

#### FJERNELSE AF STUB

- Foretages 14 dage efter høst eller når efterafgrøden er kraftig nok
- Undgå tildækning af efterafgrøden brug flade skær
- Undgå slæbning af halm og afgrøderester
- Forsøg at holde en konstant arbejdsdybde på skærene; ca. 5 cm som fremmer overskæring og dermed bekæmpelse af ukrudt

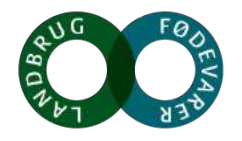

### **Konklusion**

Det kan fungere i praksis!

#### Ulemper ved systemet

- Dårlige efterafgrøder
- Tidskrævende/ekstra arbejdsgange
- Kvik

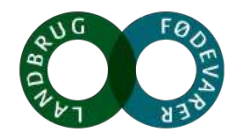

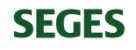